# TRENDNET

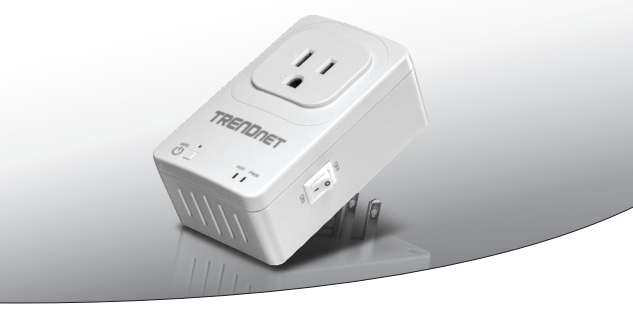

Kodu SmartSwitch (koos traadivabavõrgu laiendajaga)

## THA-101

• Lühike paigaldusjuhend (1)

THA-101 (V1) / 09.12.2014

## 1. Enne alustamist

## Pakendi sisu

- THA-101
- · Mitmekeelne lühike paigaldusjuhend
- · CD-ROM (Kasutusjuhend ja Utiliidi)

## Minimaalsed nõuded süsteemile

- Olemasolev traadivaba N võrk
- Mobiilne seade (nt nutitelefon, tablett) Android (versioon 4 või uuem) või iOS (versioon 6.1 või uuem)

## 2. WPS seadistus Apple mobiilseadmes

#### Märkus:

- WPS seadistus nõuab välist WPS nuppu teie olemasoleval traadivaba ruuteril (või pääsupunktii), et ühendada THA-101'ga. Kui teie ruuteril ei ole WPS nuppu või, kui soovite ühendada oma olemasoleva traaditvaba võrguga kasutades meie tasuta rakendust, hüpake sektsioon 3. Käsitsi traadivaba seadistus Apple mobiilseadmes.
- Kui teil on Android mobiilseade, minge 4. sektsiooni WPS Seadistus Android seadmega või 5. sektsioonis Käsitsi traadivaba seadistus Android seadmega.
- Esialgsel installeerimisel ühendage THA-101 vooluvõrku oma olemasoleva traadivaba ruuteri (või pääsupunkti) kõrvale. Lülitage toitelüliti asendisse ON ja oodake 30 sekundit, kuni seade käivitub.

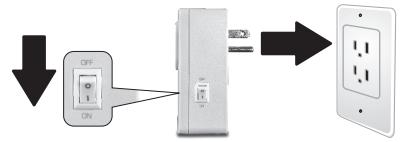

- 2. Vajutage ruuteri WPS nuppu 5 sekundit.
- 3. Vajutage Smart Switch WPS nuppu 5 sekundit.

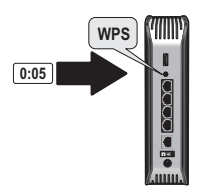

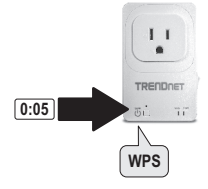

 Minge App Store, otsige TRENDnet Smart Home rakendus ja puudutage install (paigalda). Teise võimalusena skaneerige QR-koodi tasuta TRENDnet Smart Home rakenduse allalaadimiseks ja installimiseks.

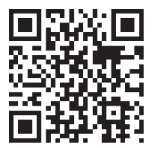

 Lubage Wi-Fi seadeid oma Apple mobiilseadmes ja ühenduge oma kodu traadivaba võrguga.

| Wi-Fi              |              |
|--------------------|--------------|
| CHOOSE A NETWORK   |              |
| Your Home Wireless | <b>?</b> (j) |
| YOUR NEIGHBOR      | <b>?</b> (i) |

6. Avage TRENDnet Smart Home ikoon.

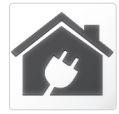

7. Puudutage ikooni Add.

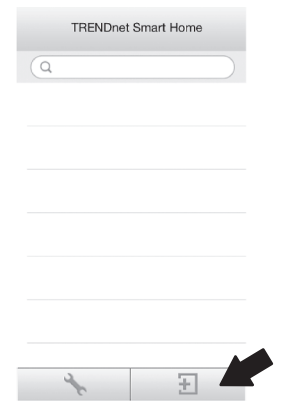

8. Puudutage LAN Search.

|       | < Add Device                                        |
|-------|-----------------------------------------------------|
|       | UID* UID (must)                                     |
|       | Password* Password (must)                           |
|       | Name* Name (must)                                   |
|       | Area (option)                                       |
|       |                                                     |
|       |                                                     |
|       | LAN Search QR Code                                  |
| 9. Va | lige seade.                                         |
|       | < Search Device Č                                   |
|       | THA-101 Home Smart Switch<br>82ED82ED82ED82ED82ED82 |
|       |                                                     |
|       |                                                     |
|       |                                                     |
|       |                                                     |
|       |                                                     |
|       |                                                     |

- Sisestage vaikimisi administraatori parool.
- 11. Puudutage Done, et muudatused salvestada.

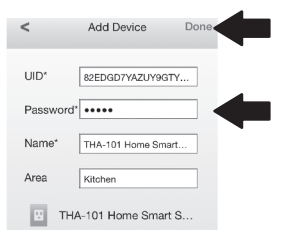

#### 12. Puudutage seadet.

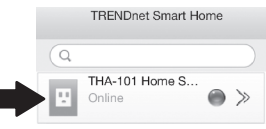

 Puudutage Power ikooni, et lülitada sisseehitatud pistikupesa sisse / välja.

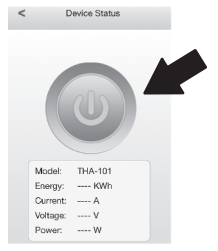

- 14. Esmane THA-101 paigaldamine on nüüd valmis. Nüüd võite ühendada THA-101 oma lõpliku asukohta. Selleks, et laiendada traadivaba võrku maksimaalselt tugevaima raadiosignaaliga, ühendage THA-101 sinna, kus mobiline seade näitab vähemalt kolme traadivaba signaalibaari tugevust teie olemasolevas traaditvaba võrgus.
- 15. Smart kodu lüliti paigaldamine on nüüd valmis. Täpsemat teavet targa kodu lüliti seadistamise ja edasijõudnud valikute kohta leiate kasutaja käsiraamatust CD-plaadilt. Palun külastage ka www.trendnet.com leidmaks toote värskendusi ja tugiteenust.

## 3. Käsitsi traadivaba seadistus Apple mobiilseadmes

#### Märkus:

- Käsitsi traadivaba seadistus kasutab TRENDneti tasuta rakendust THA-101 ühendamiseks olemasolevasse traaditvabasse võrku.
- Kui teil on Android mobiilseade, minge 4. sektsiooni WPS Seadistamine Adroid seadmele või 5. sektsiooni Käsitsi traadivaba seadistus Adroid seadmele.
- Selleks, et laiendada traadivaba võrku maksimaalselt tugevaima raadiosignaaliga, ühendage THA-101 sinna, kus mobiilne seade näitab vähemalt kolme traadivaba signaalibaari tugevust teie olemasolevas traaditvaba võrgus. Lülita toitelüliti asendisse ON ja oodake 30 sekundit, kuni seade käivitub.

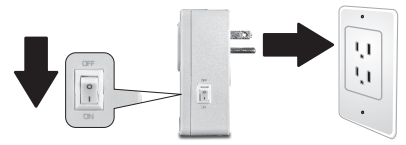

 Minge App Store, otsige TRENDnet Smart Home rakendus ja puudutage Install (paigaldada). Teise võimalusena skaneerige QR-koodi tasuta TRENDnet Smart Home rakenduse allalaadimiseks ja installimiseks.

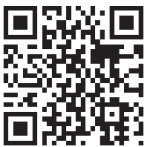

#### 3. Luba Wi-Fi seadeid oma Apple mobiilseadmes ja looge ühendus THA-101'ga.

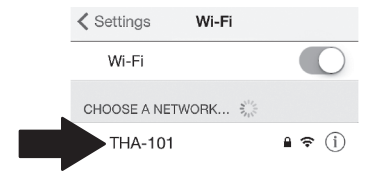

4. Sisestage parool ja puudutage Join. Vaikimisi parool on password.

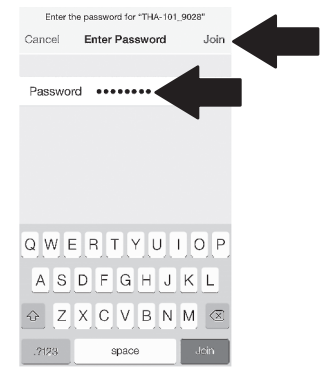

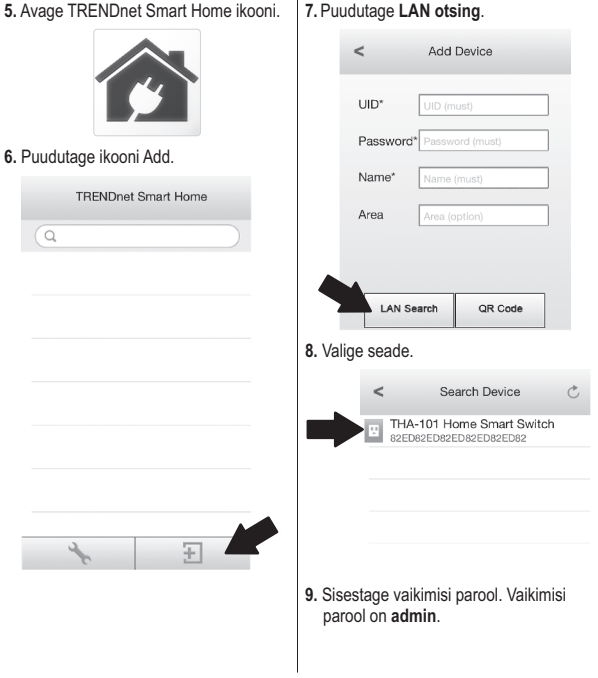

| 0. Puudutage Done, et muudatused salvestada. | 12. Puudutage Advanced Settings<br>< Device Setting |
|----------------------------------------------|-----------------------------------------------------|
| < Add Device Done                            |                                                     |
| UID* 82EDGD7YAZUY9GTY                        | THA-101 Home Smart Swit<br>82ED82ED82ED82ED82ED82ED |
| Password* •••••                              | Name THA-101 Home Smart S                           |
| Name* THA-101 Home Smart                     | Password •••••                                      |
| Area Kitchen                                 |                                                     |
| THA-101 Home Smart S                         | Advance Setting                                     |
| 1. Puudutage seadme seaded ikooni            | Re-connect Connected                                |
| TRENDnet Smart Home                          | 13. Puudutage WiFi seadistamine.                    |
| (Q)                                          | < Advance Setting                                   |
| THA-101 Home S                               |                                                     |
| Chilline                                     | Schedule                                            |
| T                                            | WiFi Setting                                        |
| -                                            | Password                                            |
|                                              | 14. Puudutage WiFi.                                 |
|                                              | < WiFi Setting                                      |
|                                              | WIFI INFORMATION                                    |
|                                              | WiFi None                                           |
|                                              |                                                     |
|                                              | 0                                                   |

#### ed Settings.

None >

1

1

15. Valige traaditvaba võrk.

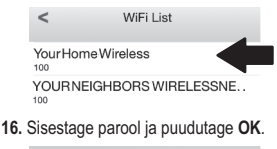

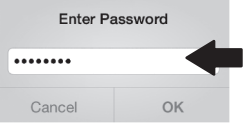

- Sulgege rakendus.
- Ühendage oma iPhone või iPad traaditvaba võrguga ja taaskäivitage TRENDnet Smart Home App rakendus.
- 19. Puudutage seadet.

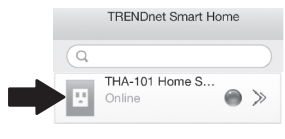

 Puudutage Power ikooni, et lülitada sisseehitatud pistikupesa sisse / välja.

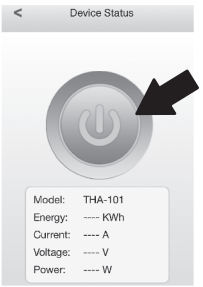

21. Smart kodu lüliti paigaldamine on nüüd valmis. Täpsemat teavet targa kodu Switchi seadistamise ja edasijõudnud valikute kohta leiate kasutaja käsiraamatust CD-plaadilt. Palun külastage www.trendnet.com leidmaks toote värskendusi ja tugiteenust.

## 4. WPS Seadistamine Android seadmele

## Märkus:

- WPS nupu seadistamine nõuab välist WPS nuppu teie olemasoleval traadivaba ruuteril (või pääsupunktil), et ühendada THA-101'ga. Kui teie ruuteril ei ole WPS nuppu või, kui soovite ühendada oma olemasoleva traaditvaba võrguga, kasutades meie tasuta rakendust, liikuge sektsiooni 5. Käsitsi Seadistamine traadivaba Android seadmele. Kui teil on mobiilseadmes Apple, minge sektsiooni,
- WPS Seadistamine Apple seadmes või 3. Sektsiooni Käsitsi Seadistamine traadivaba Apple seadmes.
- Esialgsel installeerimisel ühendage THA-101 vooluvõrku oma olemasoleva traadivaba ruuteri (või pääsupunkti) kõrvale. Lülitage toitelüliti asendisse ON ja oodake 30 sekundit, kuni seade käivitub.

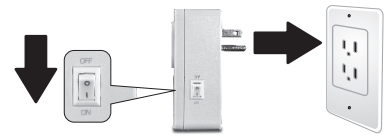

- 2. Vajutage WPS ruuteri nuppu 5 sekundit.
- 3. Vajutage WPS nuppu Smart Switch 5 sekundit,

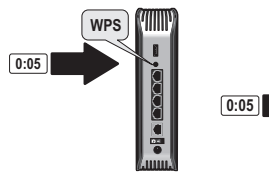

TRECODET

 Minge Play Store, otsige TRENDnet Smart Home App ja puudutage seda paigaldamiseks. Teise võimalusena skaneerige QR-koodi tasuta TRENDnet Smart Home rakenduse allalaadimiseks ja installimiseks.

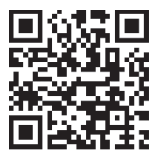

 Luba Wi-Fi seaded oma Apple mobiilseadmes ja looge ühendus oma koduse traaditvaba võrguga.

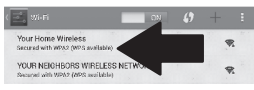

 Avage TRENDnet Smart Home rakendus.

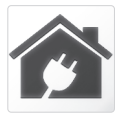

7. Puudutage ikooni Add.

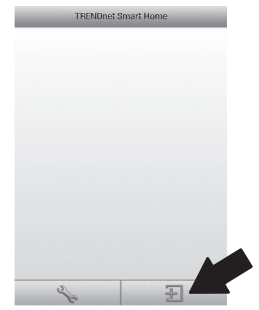

8. Puudutage LAN Otsi.

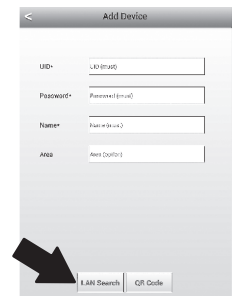

## 9. Valige seade.

1

< Search Device
THA-101 Home Smart Switch
872ED372ED372ED372ED372ED
192.108.10.114

- Sisestage vaikimisi parool. Vaikimisi parool on admin.
- 11. Vajutage Add ikooni.

| -         | Add Device +              |  |
|-----------|---------------------------|--|
| UID+      | 825D015Y6LY99x1Y0C73      |  |
| Password+ | admiel                    |  |
| Name+     | THA-101 Home Smart Switch |  |
| Area      | Area (cption)             |  |
|           | LAN Search OR Code        |  |
|           |                           |  |
| ÷ †       | o û 🗗                     |  |
| uuduta    | ge seadet.                |  |
|           |                           |  |

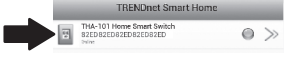

 Puudutage Power ikooni et lülitada sisseehitatud pistikupesa sisse / välja.

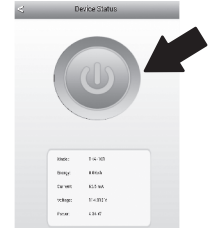

- 14. Esmane THA-101 paigaldamine on nüüd valmis. Nüüd võite ühendada THA-101 oma lõpliku asukohta. Selleks, et laiendada traadivaba võrku maksimaalselt tugevaima raadiosignaaliga, ühendage THA-101 sinna, kus mobiilne seade näitab vähemalt kolme traadivaba signaalibaari tugevust teie olemasolevas traaditvabas võrgus.
- 15. Smart kodu lüliti paigaldamine on nüüd valmis. Täpsemat teavet targa kodu lüliti seadistamiseks ja edasijõudnud valikute kohta leiate kasutaja käsiraamatust CD-plaadilt. Palun külastage ka www.trendnet.com leidmaks toote värskendusi ja tugiteenusi.

## 5. Käsitsi traadivaba Seadistamine Android seadmele

#### Märkus:

- Käsitsi traadivaba seadistamine kasutab TRENDneti tasuta rakendust THA-101 ühendamiseks olemasolevasse traaditvaba võrku.
- Kui teil on Apple mobiilseadmes, minge sektsioon 2. WPS Seadistamine Apple seadmes või 3. jagu Käsitsi traadivaba seadistamine Apple seadmes.
- Selleks, et laiendada traadivaba võrku maksimaalselt tugevaima raadiosignaaliga, ühendage THA-101 sinna, kus mobiilne seade näitab vähemalt kolme traadivaba signaalibaari tugevust teie olemasolevas traaditvaba võrgus. Lülita toitelüliti asendisse ON ja oodake 30 sekundit, kuni seade käivitub.

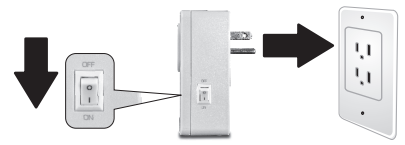

 Minge Play Store, otsige TRENDnet Smart Home App ja puudutage seda paigaldamiseks. Teise võimalusena skaneerige QR-koodi tasuta TRENDnet Smart Home rakenduse allalaadimiseks ja installimiseks.

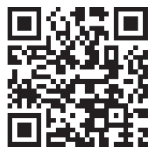

 Lubage Wi-Fi seaded oma Android mobiilseadmes ja looge ühendus THA-101'ga.

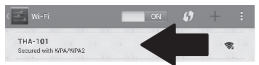

 Sisestage parool ja puudutage OK. Vaikimisi parool on password.

| 👌 WiFi Password: |    |
|------------------|----|
|                  |    |
| Cancel           | ОК |

 Avage TRENDnet Smart Home rakendus.

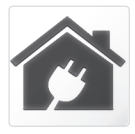

6. Puudutage ikooni Add.

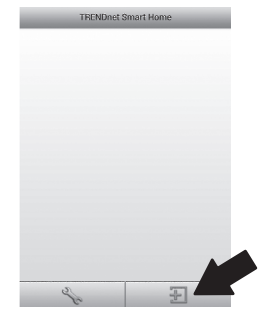

## 7. Puudutage LAN otsing.

| < |           | Add Device        |
|---|-----------|-------------------|
|   |           |                   |
|   | UID-      | LD(mat)           |
|   | Pateword- | hasanal(nus)      |
|   | Name-     | kernt (must)      |
|   | Ases      | frea (aption)     |
|   |           |                   |
|   |           |                   |
|   |           |                   |
|   |           | IN Search QR Code |

#### 8. Valige seade.

1

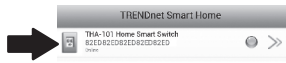

 Sisestage vaikimisi parool.Vaikimisi parool on admin.

#### 10. Vajutage Add ikooni.

| <          | Add Device                | ♥ 📾 3,03,9M<br>+ |
|------------|---------------------------|------------------|
| UID+       | 82EDG15Y5L5P8HTVDC7J      |                  |
| Password+  | admin                     |                  |
| Name+      | THA-101 Home Smart Switch |                  |
| Area       | Aren (option)             |                  |
| [          | LAN Search OR Code        |                  |
| 8 <u>t</u> | ) û Ø                     |                  |
| Puuduta    | ge noolt seadm            | iel.             |
| 1          | RENDnet Smart Home        | _                |
| THA-101 H  | whe Smart Switch          |                  |

## 12. Puudutage Advanced.

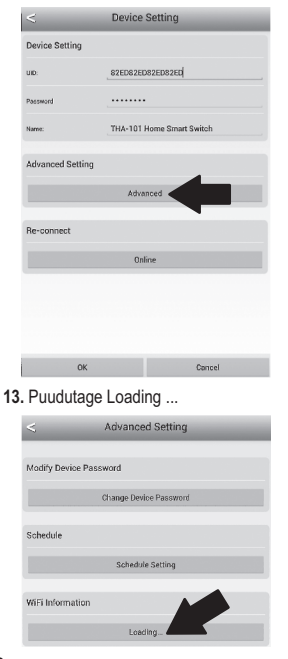

#### 14. Valige oma traaditvaba võrk.

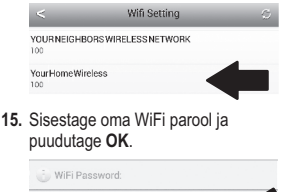

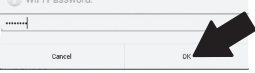

- 16. Sulgege Smart Home rakendus.
- Ühendage oma Android nutitelefoni või tahvel oma traaditvaba võrguga ja taaskäivitage TRENDnet Smart Home rakendus.
- 18. Puudutage seadet.

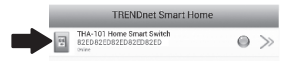

 Puudutage Power ikooni et lülitada sisseehitatud pistikupesa sisse / välja.

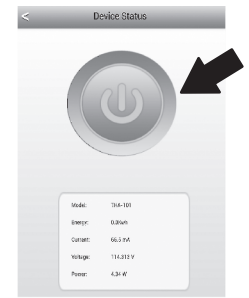

20. Smart kodu lüliti paigaldamine on nüüd valmis. Täpsemat teavet targa kodu lüliti seadistamisteks ja edasijõudnud valikute kohta leiate kasutaja käsiraamatust CD-plaadilt. Palun külastage www.trendnet.com leidmaks toote värskendusi ja tugiteenusi.

#### Limited Warranty

TRENDnet warrants its products against defects in material and workmanship, under normal use and service, for the following length of time from the date of purchase. Warranty: 3 year limited warranty (When Applicable: 1 year warranty for power adapter, power supply, and cooling fan components.) Visit TRENDnet.com to review the full warranty policy, rights, and restrictions for this product.

#### Garantie Limitée

TRENDnet garantit ses produits contre les défauts matériels et de fabrication, dans des conditions normales d'utilisation et de service, pour les durées suivantes, à compter de la date de leur achat. Garantite limitée: 3 ans (Si applicable: 1 an de garantie sur l'adaptateur secteur, l'alimentation en énergie et les composants du ventilateur de refroidissement.) Visitez TRENDnet.com pour lirela politique complète de garantie, les droits et les restrictions s' appliquant à ce produit.

#### Begrenzte Garantie

TRENDnet garantiert, dass seine Produkte bei normaler Benutzung und Wartung während der nachfolgend genannten Zeit ab dem Kaufdatum keine Materiah- und Verarbeitungsschäden aufweisen. Garantie: 3-Jahres-Garantie (Soweit zutreffend: 1 Jahr Garantie für Netzteil, Stromkabel und Ventilator.) Alle Garantiebedingungen, Rechte und Einschränkungen für dieses Produkt finden Sie auf TRENDnet.com.

#### Garantía Limitada

TRENDnet garantiza sus productos contra defectos en los materiales y mano de obra, bajo uso y servicio normales, durante el siguiente periodo de tiempo a partir de la fecha de compra. Garantia: 3 años (Cuando proceda: 1 año de garantia para componentes de adaptadores de corriente, fuente de alimentación y ventiladores de refrigeración.) Visite TRENDnet.com para revisar la política de garantia, derechos y restriciones para este producto.

#### Ограниченная гарантия

Гарантия компании TRENDnet распространяется на дефекты, возникшие по вине производителя при соблладени усповий эксплуатации и обслуживания в течение установленного периода с момента приобретения (Продукт: Ограниченная прантия: Пречителя ограниченная гарантия (Распространяется: На протяжении 1 года на силовые адаптеры, источники питания и компоненты вентилятора охлаждения. Полную версию гарантийных обязательств, а также права пользователя и ограничения при эксплуатации, даннос продукта смотрти вебсайте www.trendnetusia.nu

#### Garantia Limitada

TRENDnet garante seus produtos contra defeitos em material e mão de obra, sob condições normais de uso e serviço, pelo seguinte tempo a partir da data da compra. Garantia: Garantia limitada de 3 anos. (Quando aplicável: 1 ano de garantia para adaptador de tensão, fonte e componentes de ventoinhas). Visite TRENDnet.com para conhecer a política de garantia completa, direitos e restrições para este produto.)

## TRENDNET

#### Piiratud garantii

TRENDneti tavatingimustes kasutatavatel ja hooldatavatel toodetel on järgmise ajavahemiku jooksul (alates ostukuupäevast) tootmis-ja materjalidefektide garantii. garantii: 3-aastane piiratud garantii. (Garantii kohaldatakse: toiteadapteri, toiteadlika ja jahutusventilaatori osadel on 1-aastane garantii.) Täisgarantii põhimõtete, õiguste ja piirangute kohta leiate lisateavet saidiit TRENDnet.com.

#### Гарантія компанії

Гарантія компанії TREIDnet поширюється на дефекти, що виникли з вини виробника, при дотримані умов експлуатації та обслуговування протягом встановленого періоду з моменту придбання. (Продукт: Обмежена гарантія: 3 роки обмежено гарантії (Пошувоється: Протягом 1 року на оклові адаптери, диверела акивення і компонетни вентивитора околодження) Повну версію гарантійних зобов'язань, а також права користувача та обмеження при експлуатації даного продукту дивіться на вебсайті TRENDnet.tom.

#### Certifications

This device complies with Part 15 of the FCC Rules. Operation is subject to the following two conditions: (1) This device may not cause harmful interference.

(2) This device must accept any interference received.

Including interference that may cause undesired operation.

F© CE EAE

Waste electrical an electronic products must not be disposed of with household waste. Please recycle where facilities exist. Check with your Local Authority or Retailer for recycling advice.

#### Note

The Manufacturer is not responsible for any radio or TV interference caused by unauthorized modifications to this equipment. Such modifications could void the user's authority to operate the equipment.

#### Advertencia

En todos nuestros equipos se mencionan daramente las caracteristicas del adaptador de alimentación necesario para su funcionamiento. El uso de un adaptador distinto al mencionado puede producir daños fisicos y/o daños al equipo concatado. El adaptador de alimentación debe operar con voltaje y frecuencia de la energia electrica domiciliaria exitente en el pais o zona de instalación.

#### Technical Support

If you have any questions regarding the product installation, please contact our Technical Support. Toll free US/Canada: 1-866-845-3673 Regional phone numbers available at www.trendnet.com/support Product Warranty Registration Please take a moment to register your product online. Go to TRENDnet's website at: http://www.trendnet.com/register

TRENDnet 20675 Manhattan Place, Torrance, CA 90501. USA Copyright © 2014. All Rights Reserved. TRENDnet.